# Trasferisci file da CMX

## Sommario

| Introduzione          |
|-----------------------|
| <u>Prerequisiti</u>   |
| <u>Requisiti</u>      |
| Componenti usati      |
| Premesse              |
| <u>Configurazione</u> |

## Introduzione

In questo documento viene descritto come trasferire file in Connected Mobile Experience (CMX) quando non si dispone delle autorizzazioni necessarie.

## Prerequisiti

#### Requisiti

Cisco raccomanda la conoscenza di:

- Comandi Unix di base
- Un'applicazione browser FTP (File Transfer Protocol)

#### Componenti usati

Il riferimento delle informazioni contenute in questo documento è CMX 10.4.1-4.

Le informazioni discusse in questo documento fanno riferimento a dispositivi usati in uno specifico ambiente di emulazione. Su tutti i dispositivi menzionati nel documento la configurazione è stata ripristinata ai valori predefiniti. Se la rete è operativa, valutare attentamente eventuali conseguenze derivanti dall'uso dei comandi.

## Premesse

In questo documento vengono illustrate le autorizzazioni per i file in CMX allo scopo di modificarli e trasferirli.

Talvolta, quando si tenta di trasferire un file, è possibile che si verifichi un problema in cui il trasferimento non riesce. La causa è in genere la mancanza delle autorizzazioni necessarie.

Quando si modificano le autorizzazioni o la proprietà di un file, esiste un rischio intrinseco che alcuni comandi o caratteristiche non funzionino come previsto. Per questo motivo in questo documento viene spiegato come modificare le autorizzazioni nel modo meno intrusivo possibile.

## Configurazione

Passaggio 1. Accedere a CMX con le credenziali cmxadmin.

Passaggio 2. Individuare il file che si desidera trasferire da CMX.

Nel presente documento viene utilizzato come esempio il file /etc/libaudit.conf.

[cmxadmin@localhost /]\$ cd /etc/

Passaggio 3. Verificare le autorizzazioni associate al file. Utilizzare questo comando per sostituire libaudit.conf con il nome del file:

[cmxadmin@localhost etc]\$ ls -la | grep libaudit.conf -rw-r----. 1 root root 191 Jun 3 2014 libaudit.conf

Per questo file specifico, è possibile notare che le autorizzazioni sono -rw-r-

Il primo carattere, in questo caso un trattino (-), indica che si tratta di un file. Se si trattasse di una directory, il trattino verrebbe sostituito dal carattere d.

I 3 caratteri successivi indicano le autorizzazioni per il proprietario del file, rw-. Il proprietario di libaudit.conf dispone pertanto delle autorizzazioni di lettura e scrittura.

I 3 caratteri successivi indicano le autorizzazioni per il gruppo a cui appartiene il file, r—. Il gruppo proprietario di libaudit.conf dispone solo di autorizzazioni di lettura.

I 3 caratteri successivi e finali indicano le autorizzazioni per qualsiasi altro utente, —. Gli altri utenti non dispongono di autorizzazioni di lettura, scrittura o esecuzione.

Dopo le autorizzazioni, è possibile notare la radice. La prima radice indica che la radice utente è il proprietario del file. La seconda radice indica che il file appartiene alla radice del gruppo.

Con queste informazioni è evidente che l'utente cmxadmin, che non è root né appartiene alla radice del gruppo, non è in grado di eseguire alcuna operazione con questo file.

Passaggio 4. Per poter modificare le autorizzazioni del file, passare alla directory principale dell'utente.

```
[cmxadmin@localhost etc]$ su -
Password:
[root@localhost ~]#
```

Nota: Per tornare all'utente cmxadmin, usare il comando su cmxadmin

Passaggio 5. Tornare al percorso del file.

[root@localhost ~]# cd /etc/ [root@localhost etc]# Passaggio 6. Modificare le autorizzazioni del file con il comando chmod <###> <file>

[root@localhost etc]# chmod o+r libaudit.conf [root@localhost etc]# [root@localhost etc]# ls -la | grep libaudit.conf -rw-r--r-. 1 root root 191 Jun 3 2014 libaudit.conf

Per trasferire il file, l'unica autorizzazione necessaria è l'autorizzazione di lettura (r) per altri (o) utenti; allo stesso modo, o-r rimuove l'autorizzazione di lettura se si desidera che il file sia nello stato originale una volta completato il trasferimento.

**Avviso:** In base alla pertinenza del file che si desidera modificare, un insieme errato di autorizzazioni può causare un comportamento imprevisto. Prendere nota delle autorizzazioni originali e assicurarsi di disporre del numero intero corretto per ogni utente/gruppo. Non apportare modifiche non necessarie.

**Nota:** Se si desidera trasferire un file dal computer in uso a CMX, è necessario concedere ad altri utenti almeno l'autorizzazione di scrittura (w) per la directory in cui si desidera eliminare il file. Ciò è dovuto al fatto che, a differenza del trasferimento di un file da CMX al computer, quando si aggiunge un file a una directory si modifica il file stesso.

Passaggio 7. Aprire l'applicazione FTP e collegarsi all'accessorio CMX.

Passaggio 8. Trasferire libaudit.conf da CMX al PC. Dopo le precedenti modifiche apportate al file, il trasferimento deve essere completato.